#### Consultar Livro

# **Consultar Livro**

O objetivo desta funcionalidade é consultar o livro contendo os débitos cadastrados no processo de Dívida Ativa. A opção pode ser acessada via Menu do sistema, no caminho GSAN > Cobrança > Dívida Ativa > Consultar Livro.

Feito isso, o sistema acessa a tela de filtro abaixo:

### Observação

Informamos que os dados exibidos nas telas a seguir são fictícios, e não retratam informações de clientes.

| Para filtrar liv | ros da dívida ativa dívida ativa, informe os dados abaixo: |        |
|------------------|------------------------------------------------------------|--------|
| Nome do Liv      | ro: A                                                      |        |
|                  | Iniciando pelo texto    Contendo o texto                   |        |
| Ano:             |                                                            |        |
| Tipo do Livr     | o: 🔻                                                       |        |
|                  |                                                            |        |
|                  | * Campos obrigatórios                                      |        |
| Desfazer         | Cancelar                                                   | Filtra |
|                  |                                                            |        |
|                  |                                                            |        |
|                  |                                                            |        |
|                  |                                                            |        |

Aqui, informe por extenso o **Nome do Livro** ou seu ano de inscrição. É possível ainda filtrar a pesquisa pelo **Tipo do Livro**, que varia entre **Anual** e **Avulso**. Só lembrando que o *livro* é um documento assim denominado, que agrupa todas as contas e guias de pagamento inscritas em **Dívida Ativa** por imóvel ou cliente, e identificado no sistema por um código de *seis dígitos*. Informados os campos, clique no botão **Filtrar**. Feito isso, o sistema visualiza a tela a seguir:

| Listar Livros da D        | lívida Ativa |                          |        |           |
|---------------------------|--------------|--------------------------|--------|-----------|
| Livros da Dívida Ativa En | contrados:   |                          |        |           |
| Nome do Livro             | Ano          | Quantidade de<br>Volumes | Тіро   | Situação  |
| LIV 2018                  | 2018         | 1                        | AVULSO | ABERTO    |
| LIVRO 2018                | 2018         | 1                        | AVULSO | ENCERRADO |
|                           |              |                          |        |           |
|                           |              |                          |        |           |

Acima, o sistema retorna com a lista dos livros trazendo os débitos inscritos em **Dívida Ativa**. Clique sobre o *link* correspondente na coluna **Nome do Livro**. Em seguida, o sistema acessa a tela abaixo:

| Nome of      | lo Livro               | Ano       | Qtd. de<br>Volumes | Data da<br>Geração      | Data do<br>Encerramento | Tipo            | Situação      |
|--------------|------------------------|-----------|--------------------|-------------------------|-------------------------|-----------------|---------------|
| LIV 201      | 8                      | 2018      | ABERTO             |                         |                         |                 |               |
|              | Número                 |           |                    | Volumes<br>Página Inici | al                      | Págin           | a Final       |
|              | 20                     |           |                    | 1                       |                         |                 | 6             |
|              |                        |           | Clie               | ntes inscritos i        | no livro                |                 |               |
| <u>Todos</u> | Número<br>Incorporação | Matrícula | Cliente            | Nome do Clie            | nte Data o<br>Inscriç   | la Página<br>ão | Valor Origina |
|              |                        | 1809      | 38637              | GENIVALDO<br>D<br>SILVA | A 09/02/20              | 18 1            | 220,4         |
|              |                        | 1809      | 38637              | GENIVALDO<br>D<br>SILVA | A 09/02/20              | 18 2            | 0,0           |
|              |                        | 1289      | 244724             | MARIA DE<br>BEZERRA     | 09/02/20                | 18 3            | 0,0           |
|              |                        | 1526      | 133141             | FUJIO                   | 09/02/20                | 18 4            | 29,5          |
|              |                        |           | 338192             | GUILHERME<br>WESTPHAL   | 09/02/20                | 18 5            | 0,0           |
|              |                        |           | 338192             | GUILHERME<br>WESTPHAL   | 09/02/20                | 18 6            | 0,0           |
| Voltar       | Cancelar               |           |                    |                         |                         |                 | Imprimir Pág  |

Agora, é possível consultar os débitos inscritos em **Dívida Ativa** no respectivo livro. Para imprimir uma página do livro, contendo os débitos dos clientes inscritos, selecione o cliente ou clique em **Todos**, para imprimir todo o livro. Agora, clique em <u>Imprimir Pág.</u>.

### Página do Livro para Impressão

|           |            | 1809        | 386               | GENIVALDO              | DA S              | ILVA           |                             |                   |                     |         |            |                            |                  |                            |             |
|-----------|------------|-------------|-------------------|------------------------|-------------------|----------------|-----------------------------|-------------------|---------------------|---------|------------|----------------------------|------------------|----------------------------|-------------|
| Endereço  |            |             |                   |                        |                   |                |                             |                   |                     |         |            |                            |                  |                            |             |
| AL SONHOS | - JD R     | ENASCER SOR | OCABA SP 1        | 3079-7                 |                   |                |                             |                   |                     |         |            |                            |                  |                            |             |
|           | 8          |             |                   | C                      | ontas             |                |                             |                   |                     |         |            | Guias de P                 | agamento         |                            |             |
| Mês/Ano   | Vencimento | Valo<br>Águ | r Valo<br>a Esgot | or Valor<br>co Débitos | Valor<br>Créditos | Valor<br>Multa | Valor Correção<br>Monetária | Total<br>Original | Total<br>Atualizado | Nº Guia | Vencimento | Valor Guia<br>de Pagamento | Valor V<br>Multa | alor Correção<br>Monetária | T<br>Atuali |
| 04/2017   | 26/05/2017 | 30,3        | 2 28,0            | 04 0,00                | 0,00              | 1,23           | 3,49                        | 58,36             | 63,08               |         |            |                            |                  |                            |             |
| 04/2017   | 26/05/201  | 30,3        | 2 28,0            | 04 0,00                | 0,00              | 1,23           | 3,49                        | 58,36             | 63,08               |         |            |                            |                  |                            |             |
| 05/2017   | 26/06/2011 | 26,9        | 5 24,9            | 0,00                   | 0,00              | 1,08           | 2,54                        | 51,87             | 55,49               |         |            |                            |                  |                            |             |
| 05/2017   | 26/06/2011 | 26,9        | 5 24,9            | 0,00                   | 0,00              | 1,08           | 2,54                        | 51,87             | 55,49               |         |            |                            |                  |                            |             |
|           |            |             |                   |                        |                   |                |                             |                   |                     |         |            |                            |                  |                            |             |
|           |            |             |                   |                        |                   |                |                             |                   |                     |         |            |                            |                  |                            |             |
|           |            |             |                   |                        |                   |                |                             |                   |                     |         |            |                            |                  |                            |             |
|           |            |             |                   |                        |                   |                |                             |                   |                     |         |            |                            |                  |                            |             |
|           |            |             |                   |                        |                   |                |                             |                   |                     |         |            |                            |                  |                            |             |
|           |            |             |                   |                        |                   |                |                             |                   |                     |         |            |                            |                  |                            |             |

Dependendo do Livro, a tela de consulta ainda traz os botões Imprimir Termo de Abertura, Imprimir Termo de Encerramento e Imprimir Resumo do Livro, conforme modelo abaixo:

| Nome d       | lo Livro               | Ano       | Qtd. de<br>Volumes | Data da<br>Geração      | Dat<br>Encer | ta do<br>ramento    | Тіро     | Situação     |
|--------------|------------------------|-----------|--------------------|-------------------------|--------------|---------------------|----------|--------------|
| LIVRO        | 2018                   | 2018      | 1                  | 08/02/2018              | 08/0         | 2/2018              | AVULSO   | ENCERRADO    |
|              | Número                 |           |                    | Volumes<br>Página Inici | al           |                     | Págin    | a Final      |
|              | 10                     |           |                    | 1                       |              |                     |          | 1            |
|              |                        |           | Clie               | ntes inscritos i        | no livro     |                     |          |              |
| <u>Todos</u> | Número<br>Incorporação | Matrícula | Cliente            | Nome do Clie            | ente         | Data da<br>Inscriçã | o Página | Valor Origin |
|              |                        | 247275    | 59855              | ADELSON ANT<br>DA SILVA | TONIO        | 08/02/201           | 8 1      | 208,0        |
| 1.000        |                        |           |                    |                         |              |                     |          |              |

- 1. Clique em Imprimir Termo Abertura para imprimir o termo conforme modelo AQUI.
- 2. Clique em Imprimir Termo Encerramento para imprimir o termo conforme modelo AQUI.
- 3. Clique em Imprimir Resumo do Livro para imprimir o termo conforme modelo AQUI.

### Termo de Abertura

#### TERMO DE ABERTURA

Tem o presente, a finalidade de Registro de Dívida Ativa de 2018, composto de 1 volume(s) devidamente encadernados e numerados conforme segue: Volume 10 - de 1 a 1;

e que vão no início e no final rubricadas por mim, ANGELO ALBERTO GOMES GATTI, PROCURADOR do Servico Autonomo de Agua e Esgoto de Sorocaba.

SOROCABA, 8 de Fevereiro de 2018

ANGELO ALBERTO GOMES GATTI PROCURADOR

#### **Termo de Encerramento**

#### TERMO DE ENCERRAMENTO

Serviu o presente, a finalidade de Registro de Divida Ativa de 2018, composto de 1 volume(s) devidamente encadernados e numerados conforme segue: Volume 10 - de 1 a 1;

e que vão no início e no final rubricadas por mim, ANGELO ALBERTO GOMES GATTI, PROCURADOR do Servico Autonomo de Agua e Esgoto de Sorocaba.

SOROCABA, 8 de Fevereiro de 2018

ANGELO ALBERTO GOMES GATTI PROCURADOR

#### **Resumo do Livro**

```
Last update:
19/02/2018 13:17 ajuda:cobranca:consultar_livro https://www.gsan.com.br/doku.php?id=ajuda:cobranca:consultar_livro&rev=1519046242
```

| RESUMO DO LIVRO 2018                           |  |  |  |  |  |  |
|------------------------------------------------|--|--|--|--|--|--|
| Total Água                                     |  |  |  |  |  |  |
| 108,40                                         |  |  |  |  |  |  |
| Total Multas                                   |  |  |  |  |  |  |
| 10,90                                          |  |  |  |  |  |  |
| Quantidade de Clientes Inscritos               |  |  |  |  |  |  |
| 1                                              |  |  |  |  |  |  |
| a<br>D<br>al Multas<br>10,90<br>Ites Inscritos |  |  |  |  |  |  |

## **Preenchimento dos Campos**

| Campo         | Preenchimento dos Campos                                                                                                    |
|---------------|----------------------------------------------------------------------------------------------------|
| Nome do Livro | Informe por extenso o nome do livro. Selecione as opções:<br>Iniciando pelo texto - caso queira que a pesquisa considere os cinco primeiros<br>caracteres digitados;<br>Contendo o texto - caso queira que a pesquisa considere, em qualquer posição, os<br>cinco primeiros caracteres digitados. |
| Ano           | Informe o ano de inscrição do livro, no formato AAAA.                                                                                                    |
| Tipo do Livro | Selecione o tipo do livro que deseja consultar, entre Anual ou Avulso.                                                                                                    |

## Funcionalidade dos Botões

| Botão                       | Descrição da Funcionalidade                                                                     |
|-----------------------------|-------------------------------------------------------------------------------------------------|
| Desfazer                    | Ao clicar neste botão, o sistema desfaz a operação, apagando os<br>campos.                      |
| Cancelar                    | Ao clicar neste botão, o sistema cancela a operação e retorna à tela principal.                 |
| Filtrar                     | Ao clicar neste botão, o sistema pesquisa com base na matrícula do cliente ou imóvel informada. |
| Voltar                      | Ao clicar neste botão, o sistema retorna para a tela inicial do <b>Menu</b><br>GSAN.            |
| Voltar Filtro               | Ao clicar neste botão, o sistema volta para a tela de filtro inicial.                           |
| Imprimir Pág.               | Ao clicar neste botão, o sistema imprime a página do livro selecionada.                         |
| Imprimir Termo Abertura     | Ao clicar neste botão, o sistema imprime o termo de cobrança.                                   |
| Imprimir Termo Encerramento | Ao clicar neste botão, o sistema imprime o termo de encerramento.                               |
| Imprimir Resumo do Livro    | Ao clicar neste botão, o sistema imprime o resumo do livro.                                     |

Base de Conhecimento de Gestão Comercial de Saneamento - https://www.gsan.com.br/

## Referências

**Consultar Livro** 

**Termos Principais** 

Cobrança

Dívida Ativa

Clique **aqui** para retornar ao Menu Principal do GSAN.

×

From: https://www.gsan.com.br/ - Base de Conhecimento de Gestão Comercial de Saneamento

Permanent link: https://www.gsan.com.br/doku.php?id=ajuda:cobranca:consultar\_livro&rev=1519046242

Last update: 19/02/2018 13:17

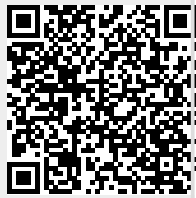